## How to Run Health Equity Data

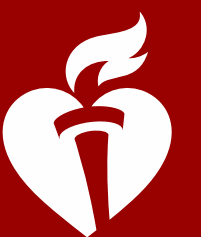

American Heart Association

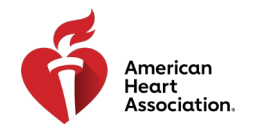

## Health Equity Data Elements in the CRF

In line with the latest science and our guidelines, all GWTG registries have new and revised field names and options. You may run reports using these new field names as filters. Below are screenshots of the patient's case report form (CRF) where you can find the data elements relating to health equity:

| RACE AND ETHNIC               | American Indian/Alaska Native     Asian     Asian     If Asian selected                                                                                                    |
|-------------------------------|----------------------------------------------------------------------------------------------------|
| Race (Select all that apply): | Asian Indian       [if native Hawaiian or pacific islander selected]         Chinese       Native Hawaiian         Filipino       Guamanian or Chamorro         Japanese       Samoan         Korean       Other Pacific Islander         Vietnamese       White         Other Asian       UTD |
| Hispanic Ethnicity:           | O Yes O No/UTD                                                                                                    |
| lf Yes,                       | <ul> <li>Mexican, Mexican American, Chicano/a</li> <li>Puerto Rican</li> <li>Cuban</li> <li>Another Hispanic, Latino or Spanish Origin</li> </ul>                                                                                                    |

| DEMOGRAPHICS                                                               |                                                                                                    |                                                                 |                         | Demographics Tab                                                   |
|----------------------------------------------------------------------------|----------------------------------------------------------------------------------------------------|-----------------------------------------------------------------|-------------------------|--------------------------------------------------------------------|
| Sex                                                                        | O Male O Female O U                                                                                                    | Jnknown                                                         |                         |                                                                    |
| Patient Gender<br>Identity                                                 | Male     Female     Female.to-Male (FTM)/Transgender M     Male-to-Female (MTF)/Transgender F     Genderqueer, neither exclusively male     Additional gender category or other:     Did not disclose | lale/Trans Man<br>emale/Trans Woman<br>e nor female             |                         |                                                                    |
| Patient-Identified<br>Sexual Orientation                                   | O Straight or heterosexual     Lesbian or gay     Bisexual     Queer, pansexual, and/or questioning     Something else, please specify:     Don't know     Declined to answer                         |                                                                 |                         |                                                                    |
| Date of Birth:                                                             |                                                                                                    |                                                                 | Age:                    |                                                                    |
| Zip Code:                                                                  | - <u></u> -                                                                                                    |                                                                 | - Home                  | eless                                                              |
| Payment Source                                                             | □ Medicare Title 18<br>□ Medicaid – Private/ HMO/ PPO/ Other<br>□ Self Pay/ No Insurance                                                                                                    | □ Medicaid Title 19<br>□ Private/ HMO/ PP<br>□ Other/ Not Docum | O/ Other<br>nented/ UTD | □ Medicare – Private/ HMO/ PPO/<br>Other<br>□ VA/ CHAMPVA/ Tricare |
| What is the<br>patient's source of<br>payment for this<br>episode of care? | O Medicare O Non-Me                                                                                                    | dicare                                                          |                         | an an an an an an an an an an an an an a                           |

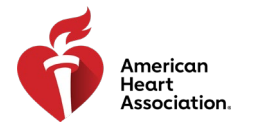

## Identified Areas of Unmet Needs

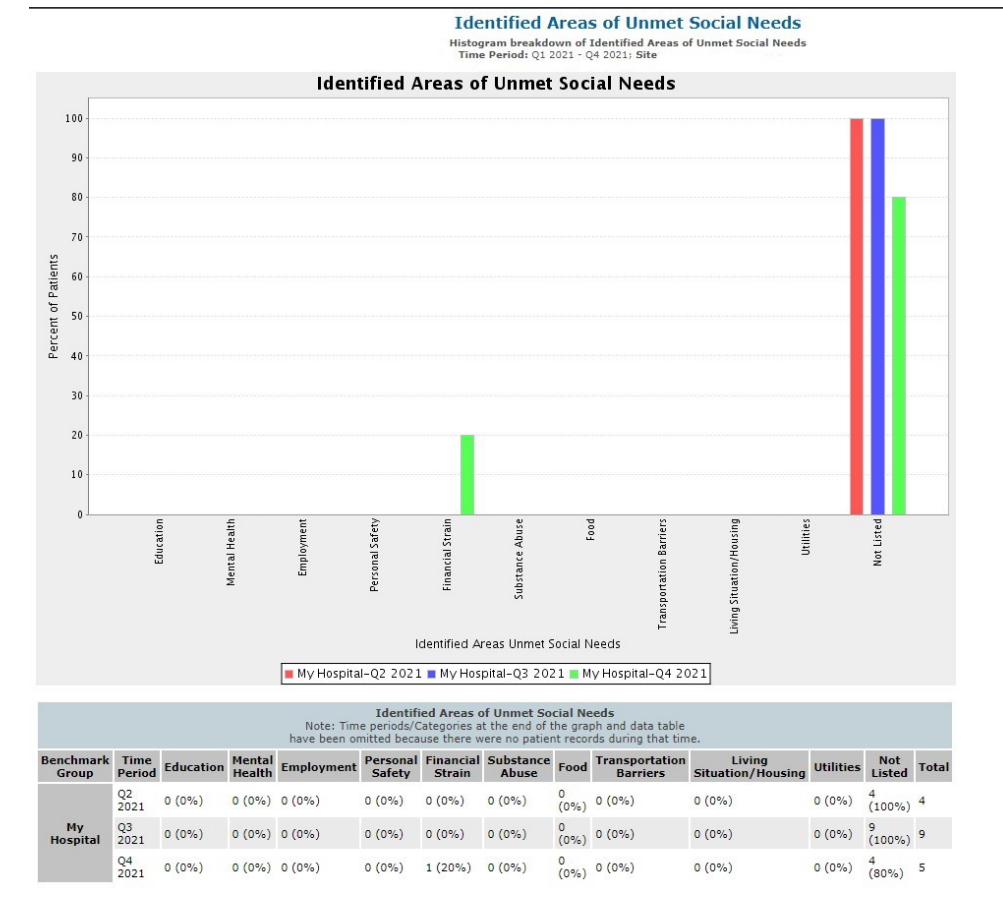

You can find the Identified Areas of Unmet Needs based on the Health-Related Social Needs Assessment in the "Reporting Measures" bundle.\*

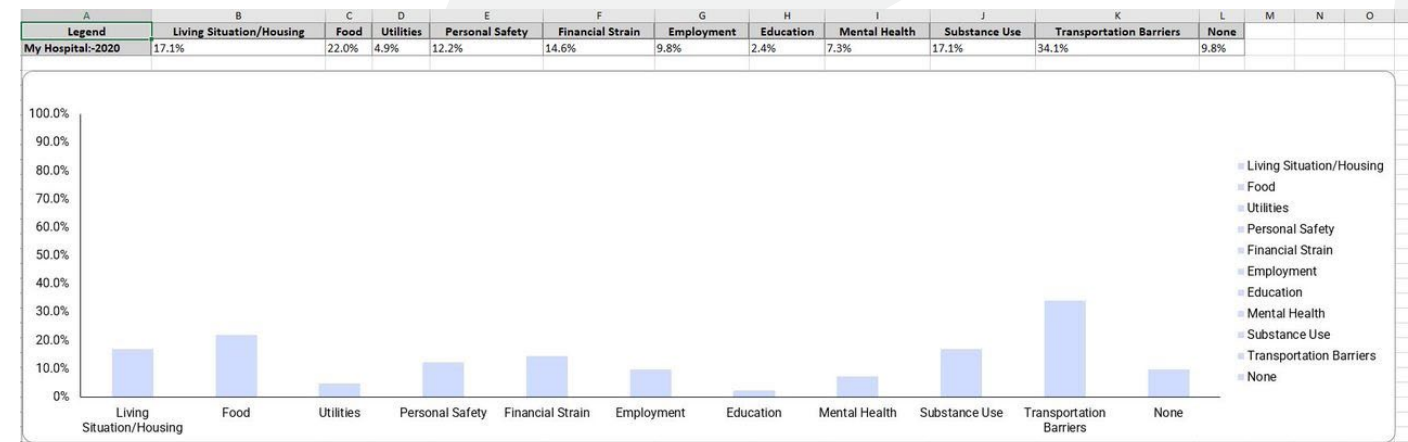

\*HF Limited Form Users may not have access to these bundles

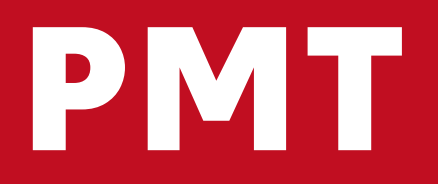

### 

An He As

American Heart Association.

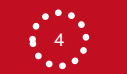

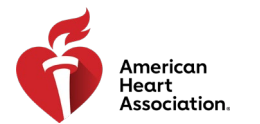

## **Running Demographics**

**Configurable Measure Reports** 

Generate Report

| TIME PERIOD |                        |
|-------------|------------------------|
| Interval:   | Annually 🗸 🗆 Aggregate |
| From:       | 2022 V Jan V           |
| To:         | 2022 🗸                 |

| REPORT                                          |                                                                                                    |                |
|-------------------------------------------------|----------------------------------------------------------------------------------------------------|----------------|
| GWTG Standard Measures:                         | Select measure V                                                                                                    | Select Measure |
| GWTG Additional Patient<br>Population Measures: | Statin Prescribed at Discharge<br>Time to Intravenous Thrombolytic Therapy - 30 min                                                                         |                |
| Historic Measures:                              | Time to Intravenous Thrombolytic Therapy - 45 min                                                                                                    |                |
| Format:                                         | Thrombolytic Complications                                                                                                    |                |
| Compare to:<br>(ctrl-click to select multiple)  | Thrombolytic Therapies<br>Weight Recommendation<br>Descriptive<br>Age<br>Diagnosis<br>Dysphagia Screening Results<br>Gender<br>Initial Exam Findings<br>LOS |                |
| FILTER OPTIONS HIDE                             | Medical History<br>Race<br>Risk-Adjusted Mortality Ratio (Global Stroke Model)<br>Risk-Adjusted Mortality Ratio (Ischemic-Only model)                       |                |
| Note: "Compare selections" only apply           | / Symptom Duration if diagnosis of TIA                                                                                                    |                |

To run general demographic data, you may select them through the "Descriptive Measures" located in the first dropdown menu labeled "GWTG Standard Measures"

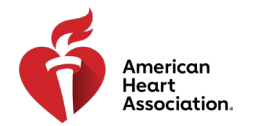

### **Filters**

Click "Show" next to "Filter Options" to show you all the options available as comparison variables. To see them compared visually in a graph, be sure to also check "Compare Selections". I've used gender here as an example. After you've made your selections, click "Generate Report" to see the bar graphs.

| FILTER OPTIONS        | HIDE                                                                                                    |
|-----------------------|----------------------------------------------------------------------------------------------------|
| Note: "Compare se     | elections" only apply to the "My Hospital" comparison group.                                                                            |
|                       | Include Only Complete Records                                                                                                    |
| Patient<br>Population | Adult Pediatric Compare selections (ctrl-click to select multiple)                                                                      |
| Form Type             | CPA ARC<br>ARC<br>MET<br>PCAC Compare selections                                                                                        |
| Form Exists           | CPA A<br>ARC<br>MET<br>PCAC $\checkmark$ Compare selections                                                                             |
| Form Group            | CPA Event<br>CPA: Newly Born Event                                                                                                    |
| Discharge<br>Status   | Dead Alive Dispetition chains Brownpare selections                                                                                      |
| Sex                   | Male Female Compare selections                                                                                                    |
| Race                  | Antonio a cale in Mance<br>Black or African American<br>White<br>Asian<br>Native Hawaiian or Pacific Islander<br>UTD Compare selections |

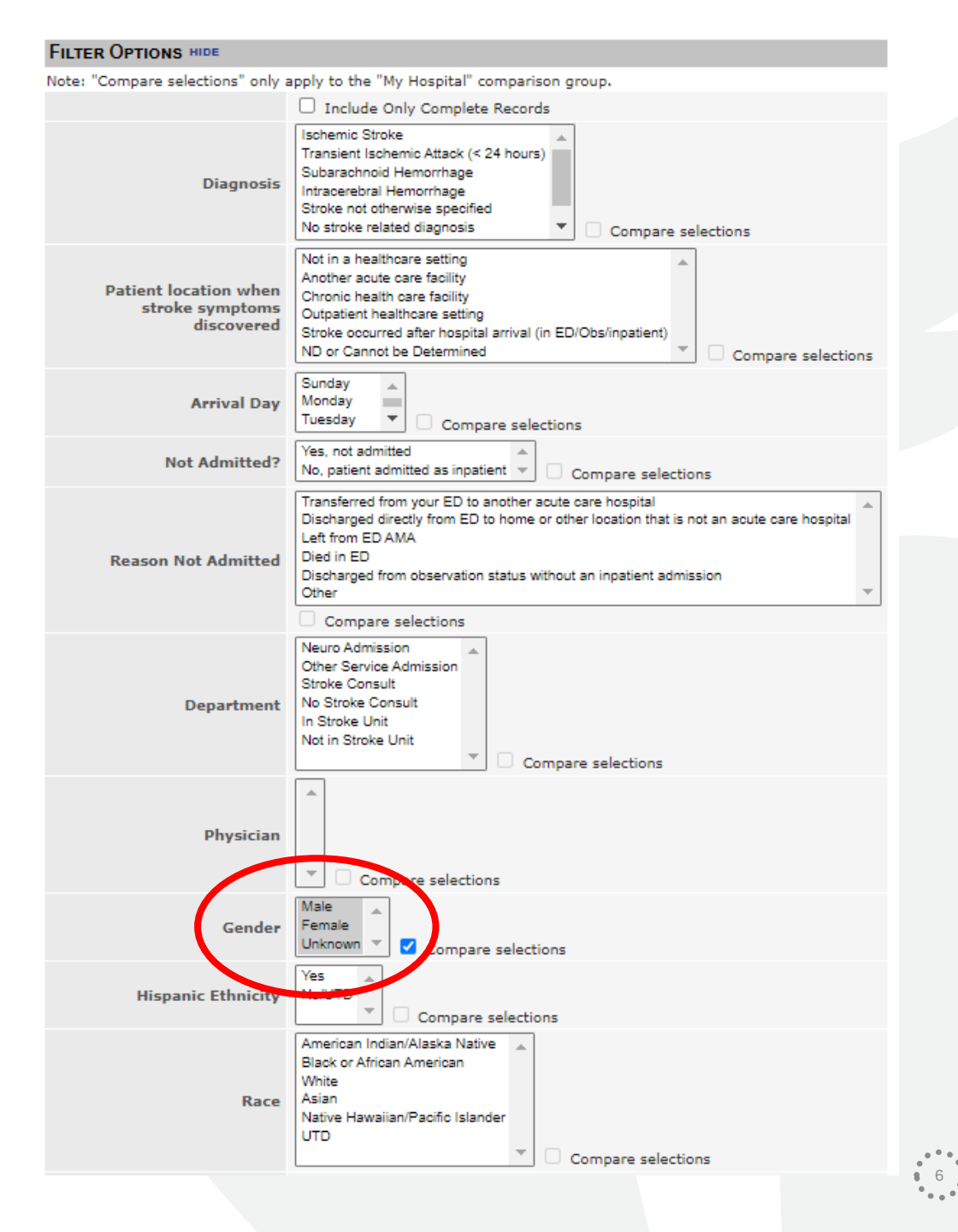

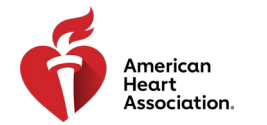

## Filters Cont.

In this example, you can see the measure "Early Antithrombotics" is compared by Sex as well as to the full population together.

### Early Antithrombotics

Percent of patients with ischemic stroke or TIA who receive antithrombotic therapy by the end of hospital day two. Time Period: 01/01/2019 - 12/31/2020; Site: AHA Demo test-Stroke + EMS (88271) Gender: Male; Female; Unknown;

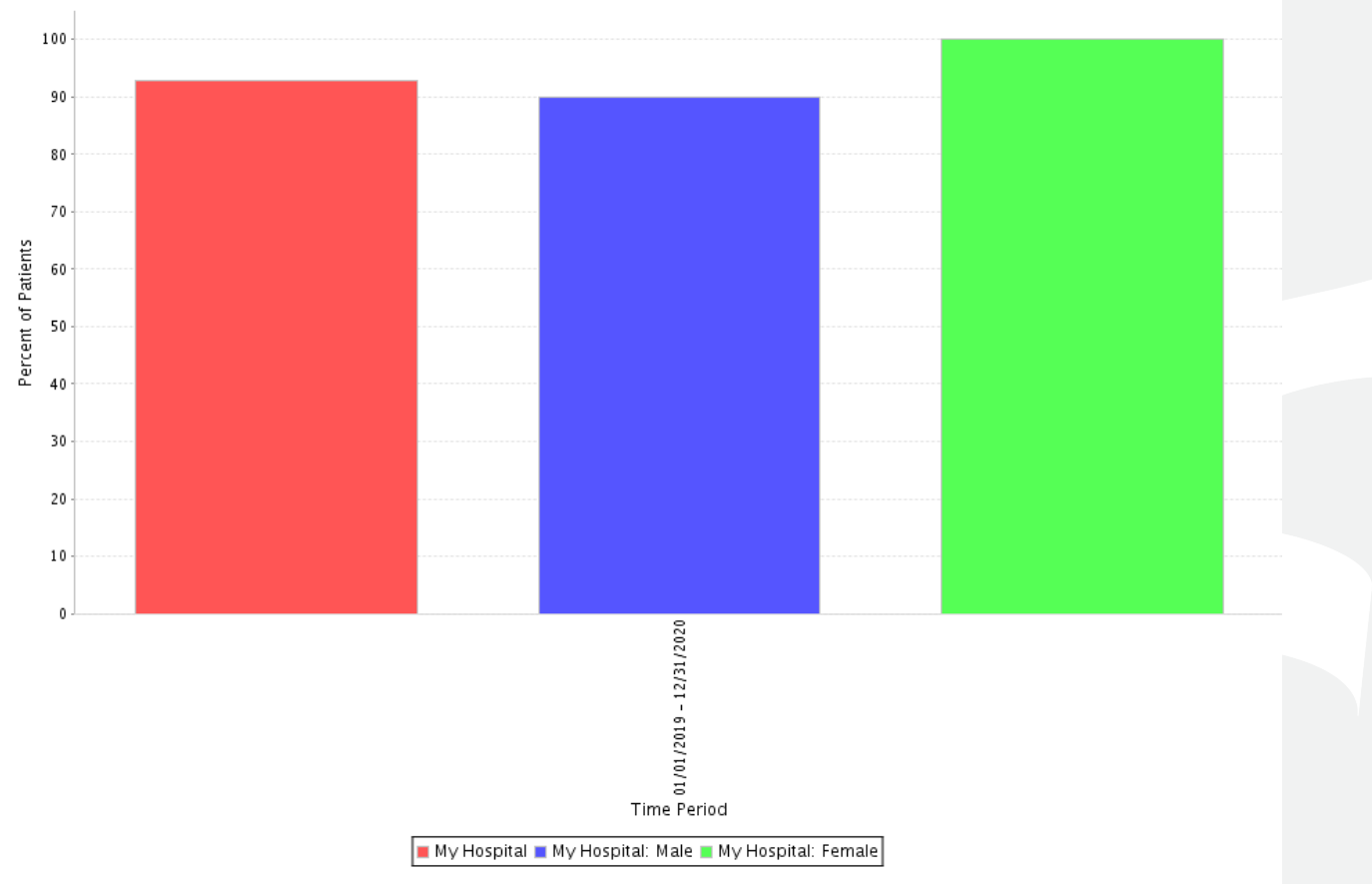

| Early Antithrombotics |                         |           |             |               |  |
|-----------------------|-------------------------|-----------|-------------|---------------|--|
| Benchmark Group       | Time Period             | Numerator | Denominator | % of Patients |  |
| My Hospital           | 01/01/2019 - 12/31/2020 | 13        | 14          | 92.9%         |  |
| My Hospital: Male     | 01/01/2019 - 12/31/2020 | 9         | 10          | 90.0%         |  |
| My Hospital: Female   | 01/01/2019 - 12/31/2020 | 4         | 4           | 100.0%        |  |

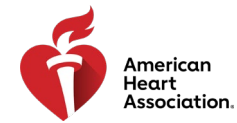

### Benchmarking

Configurable Measure Reports

Generate Report

| TIME PERIOD |                     |
|-------------|---------------------|
| Interval:   | Monthly V Aggregate |
| From:       | 2022 V Apr V        |
| To:         | 2022 V Jun V        |

| REPORT                                                  |                                                                                                    |         |                                                                                                    |                                                                                                    |
|---------------------------------------------------------|----------------------------------------------------------------------------------------------------|---------|----------------------------------------------------------------------------------------------------|----------------------------------------------------------------------------------------------------|
| GWTG Standard Measures:                                 | **Consensus-GWTG/PAA Set**                                                                                                    |         |                                                                                                    | Measure group with 7 of the<br>10 Consensus Measures by<br>Clinical Diagnosis (including<br>Stroke and TIA) for GWTG |
| GWTG Enhanced Version &<br>Special Initiative Measures: | Select Measure                                                                                                    |         |                                                                                                    |                                                                                                    |
| GWTG Additional Patient<br>Population Measures:         | Select Measure                                                                                                    |         | ~                                                                                                    | Recognition                                                                                                    |
| Historic Measures:                                      | Select Measure                                                                                                    |         | ~                                                                                                    |                                                                                                    |
| Format:                                                 | Par Chart 🗸                                                                                                    |         |                                                                                                    |                                                                                                    |
| Compare to:<br>(ctrl-click to select multiple)          | My Hospital<br>AHA ML Stroke Demo Region<br>All CSTK Hospitals<br>All CSTK Hospitals<br>All STK Hospitals<br>All TX Hospitals<br>Marcus Stroke Network<br>South Region Hospitals<br>Telestroke Provider<br>West South Central Hospitals<br>All Hospitals (non-expedited) |         | Select benchmarkin<br>regions by clicking th<br>desired group and hold<br>"Ctrl" on your keyboo<br>simultaneously |                                                                                                    |
|                                                         |                                                                                                    | Add Ano | ther Report                                                                                                    |                                                                                                    |
|                                                         |                                                                                                    |         |                                                                                                    |                                                                                                    |
| FILTER OPTIONS SHOW                                     |                                                                                                    |         |                                                                                                    |                                                                                                    |

As another option, you can use the "Benchmarks" tool to see how your site is doing on any measures compared to other GWTG participating sites across the nation, in your region, or many other options!

Here, I've selected to see how My Hospital compares to all other GWTG-Stroke participating hospitals in the nation on our Achievement Recognition Measures.

Note: checking a larger region benchmark (like "All Hospitals" may take up to 20 min to load

DISPLAY OPTIONS SHOW

## IRP

.....

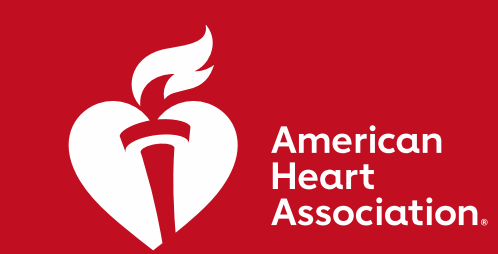

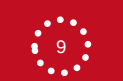

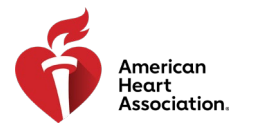

## **Running Demographics**

### Parameters

| Reporting Period          | From                   |   |                     |           | То   |
|---------------------------|------------------------|---|---------------------|-----------|------|
| Annually 🗸                | 2022                   | ~ | January             | ~         | 2022 |
| Aggregate Data            |                        |   |                     |           |      |
| Saved Reports             |                        |   |                     |           |      |
| Select 🗸                  |                        |   |                     |           |      |
| Measures:                 |                        |   | Benchmarks:         |           |      |
| * 🗌 STEMI Composite Meas  | sures                  |   | My Hospital         |           |      |
| * 🗌 STEMI Receiving Cente | r Achievement Measures |   | All Hospitals       |           |      |
| 🗉 🗆 STEMI Receiving Cente | r Quality Measures     |   | 0-100 Discharges    |           |      |
| * STEMI Receiving Cente   | r Reporting Measures   |   | 0-74 Beds           |           |      |
| CTEMI Referring Center    | Ashiovomont Monouroo   |   | 24 Hour PCI Capab   | le Center |      |
|                           | Achievement weasures   |   | Academic Hospitals  |           |      |
| STEMI Referring Center    | r Quality Measures     |   | M:L Accredited Hos  | pitals    |      |
| * STEMI Referring Center  | r Reporting Measures   |   | Middle Atlantic     |           |      |
| * 🗌 STEMI Risk-Adjusted M | ortality Measures      |   | New York            |           |      |
| * ONSTEMI Achievement N   | logeuros               |   | Non-Critical Access | Hospitals |      |
|                           |                        |   |                     |           |      |

NSTEMI Reporting Measures

### Descriptive Measures

- AHACAD40: Diagnosis
- AHACAD41: Gender
- AHACAD39: Identified Areas of Unmet Social Needs (NSTE-ACS)
- AHACAD20: Identified Areas of Unmet Social Needs (STEMI)
- AHACAD42: Length of Stay
- AHACAD43: Race

- Primary Heart Attack Certification
- STEMI Receiving Center

Northeast

AHA Health System Demo

To run general demographic data, you may select them through the "Descriptive Measures" bundle in the **Operational Reports** section, which can be found on the grey bar on the lefthand side of the screen.

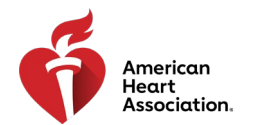

## Running Demographics Cont.

Select the measure you'd like to display on the graph, and you should be able to see the demographic breakdown from there

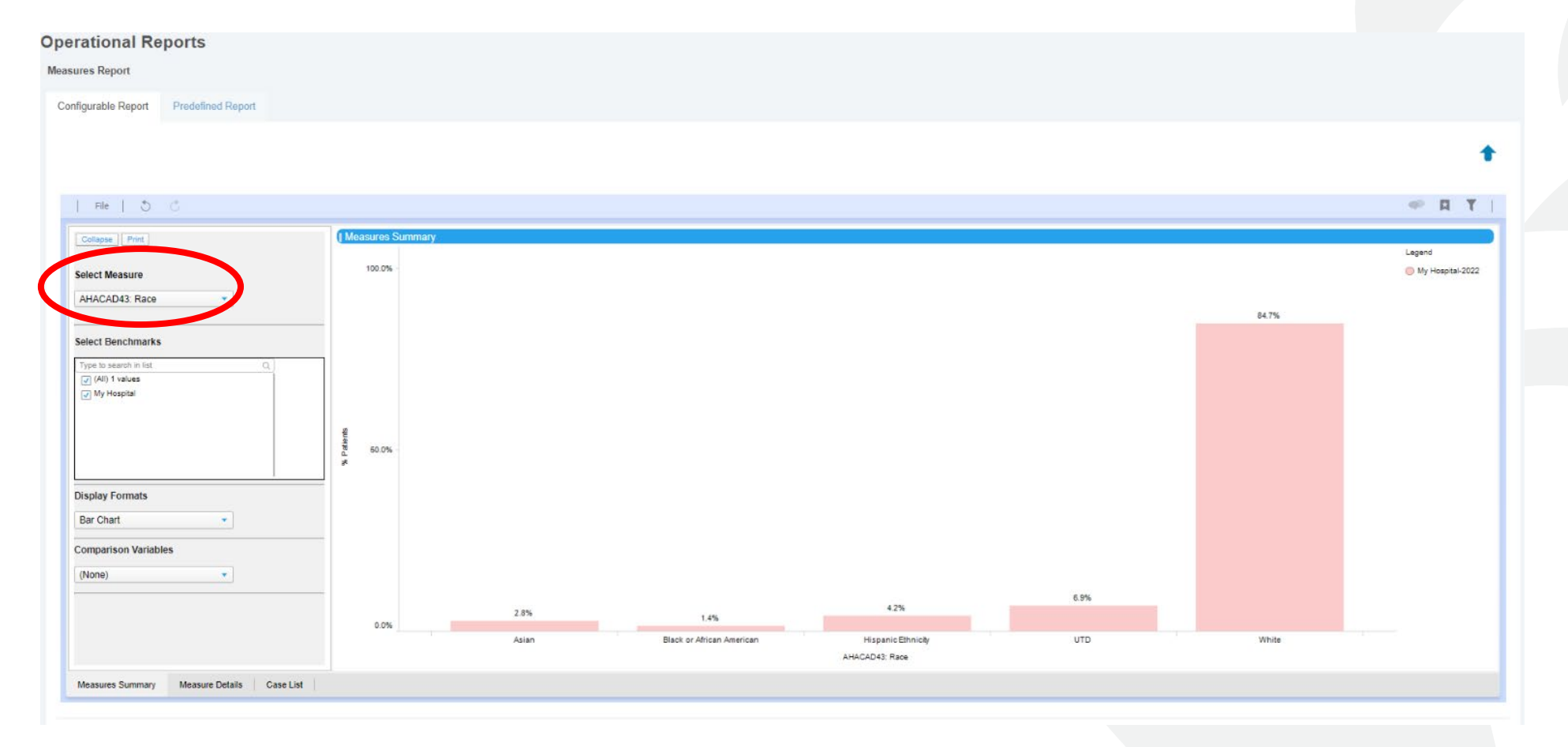

11

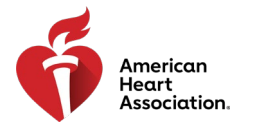

**Filters** 

+ Diabetes Reporting Measure - AMI Patients

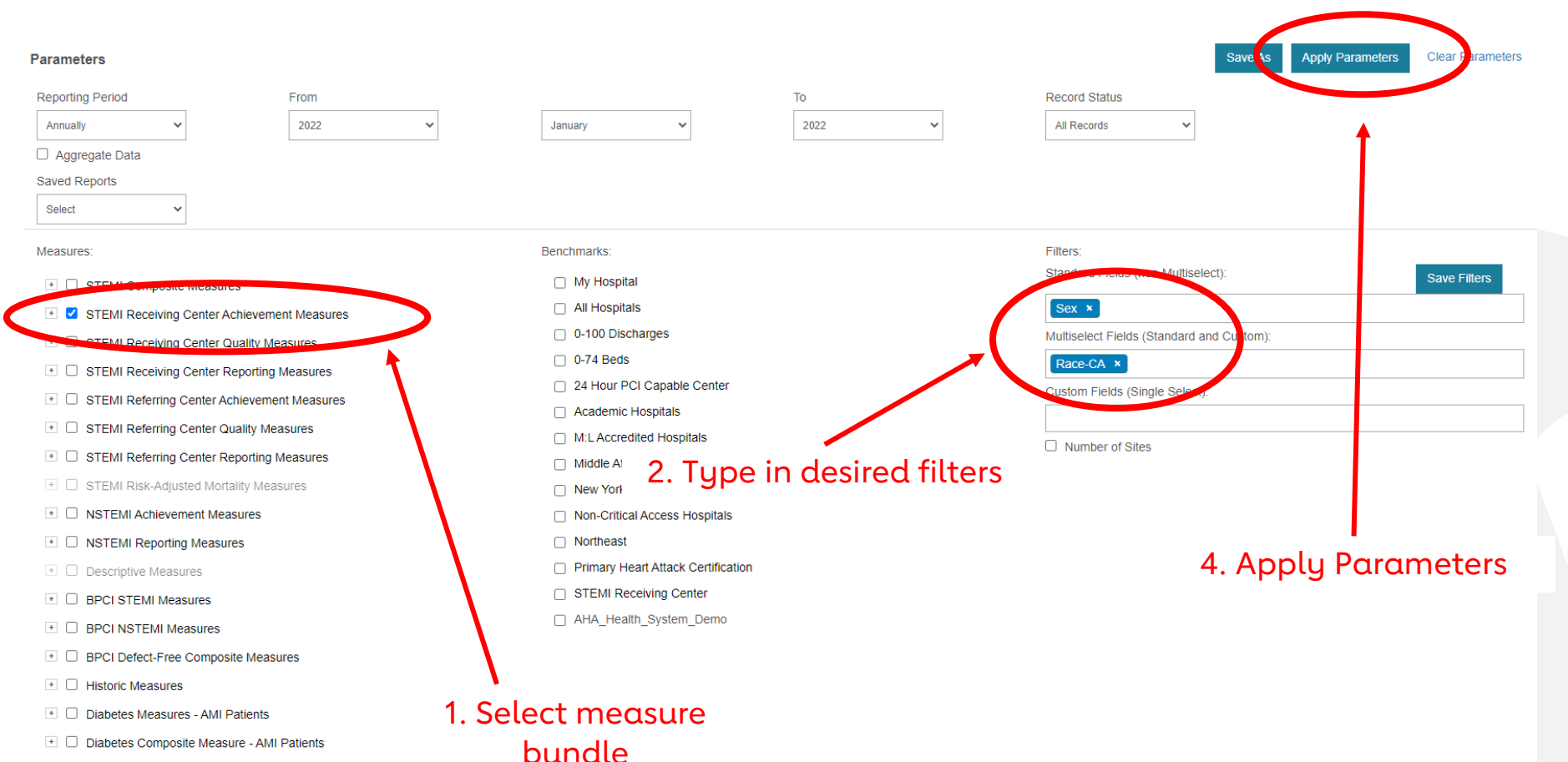

options to the right of the measure bundles. Type in your desired field names to search which filters you'd like to apply (e.g. sex, gender identity, race, age, etc.) after selecting the measures you'd like to compare. Then, select "Apply Parameters" to graph the measures.

You can see how your

site is performing for

each measure set by

using the "Filter"

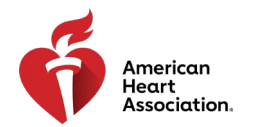

Filters Cont.

From here, you can see the comparisons in the measures by selecting the variable you would like to compare in the lefthand side labeled "Comparison Variables". This will populate a bar graph that compares the measure by the selected filter.

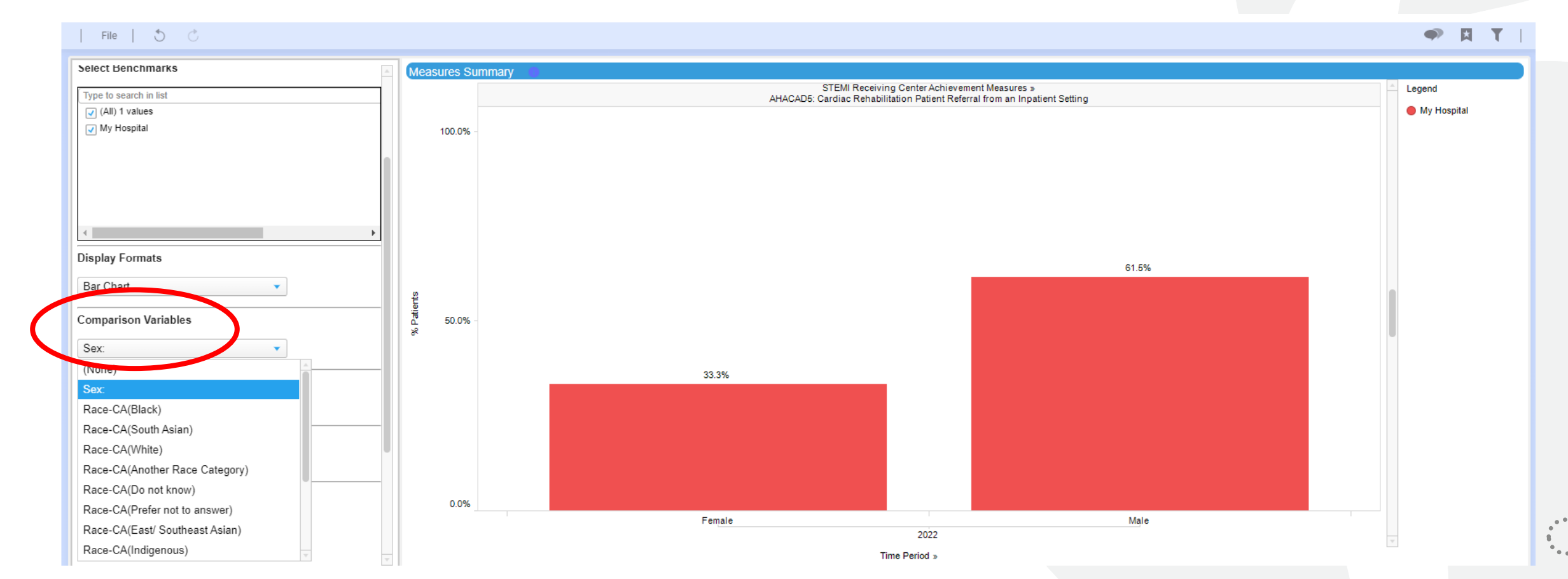

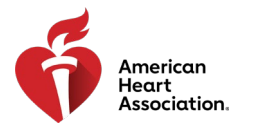

| Benchmo                                                    | arking                                        |                                                               | can u<br>"Ben<br>how       |
|------------------------------------------------------------|-----------------------------------------------|---------------------------------------------------------------|----------------------------|
| Parameters                                                 |                                               | Save As Apply Parameters Clear Parameters                     | anu r                      |
| Reporting Period From                                      | То                                            | Record Status                                                 |                            |
| Annually V 2022 V                                          | January 🗸 2022 🗸                              | All Records 🗸                                                 |                            |
| Aggregate Data                                             |                                               |                                                               | parti                      |
| Saved Reports                                              |                                               |                                                               | thon                       |
| Select V                                                   |                                               |                                                               | ulen                       |
| Measures:                                                  | Benchmarks                                    | Filters:                                                      | regio                      |
| STEMI Composite Measures                                   | My Hospital                                   | Standard Fields (non-Multiselect): Save Filters               | ontic                      |
| STEMI Receiving Center Achievement Measures                | All Hospitals                                 | Sex ×                                                         | optic                      |
| STEMI Receiving Center Quality Measures                    | 0-100 Discharges                              | Multiselect Fields (Standard and Custom):                     |                            |
| STEMI Receiving Center Reporting Measures                  | 0-74 Beds                                     | Race-CA ×                                                     |                            |
| STEMI Referring Center Achievement Measures                | 24 Hour PCI Capable Center                    | Custom Fields (Single Select):                                | Nata                       |
| STEMI Referring Center Quality Measures                    | Academic Hospitals                            |                                                               | Note                       |
| STEMI Referring Center Reporting Measures                  | M:L Accredited Hospitals                      | □ Number of Sites                                             | reaio                      |
| STEMI Risk-Adjusted Mortality Measures                     |                                               |                                                               | " A II I                   |
| NSTEMI Achievement Measures                                |                                               |                                                               |                            |
| NSTEMI Reporting Measures                                  |                                               |                                                               | up to                      |
| Check desired                                              | Primary Heart Attack Certification            |                                                               | up to                      |
| BPCI Delect-Free composite Measures      Historic Measures | STEMI Receiving Center AHA_Health_System_Demo | Check "Number of S<br>see how many site<br>participating in e | ites" to<br>es are<br>each |
| * Diabetes Measures - AMI Patients                         |                                               | selected benchm                                               | arked                      |
| * Diabetes Composite Measure - AMI Patients                |                                               |                                                               |                            |
|                                                            |                                               |                                                               |                            |

+ Diabetes Reporting Measure - AMI Patients

As another option, you use the chmarks" tool to see your site is doing in measures compared her GWTG cipating sites across nation, in your on, or many other ons!

e: checking a larger on benchmark (like Hospitals" may take 20 min to load

region

# Using Health Equity Data

......

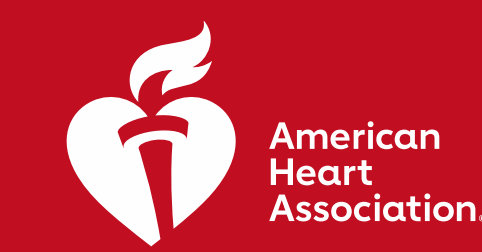

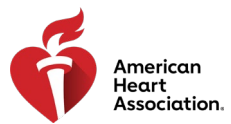

## **Examples of Research/PI Questions**

### Reminder: Research using only GWTG data does NOT require IRB approval!\*

\*Note: this only applies to data collected at your individual hospital and NOT using any Benchmark data from other hospitals/regions

General Demographic Information

- 1. What are the unmet social needs of your patient population?
- 2. Are there are any disparities in CVD diagnosis between sex/race?

**Process Improvement** 

- 1. Are there health disparities between race/sex in prescribing [X] medication at discharge?
- 2. What population
- 3. Are there are any delays to care that specifically impact [X] patient populations?
- 4. Are there any differences in education provided at discharge by gender identity or sexual orientation?

**Outcomes Research** 

- 1. Are there health disparities between race/sex in Discharge Disposition?
- 2. Is the average length of stay the same among differing sex/racial groups?